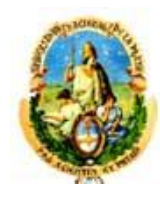

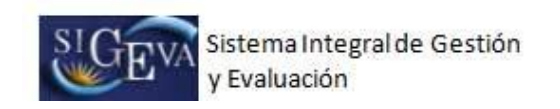

## Instructivo para crear usuario en SIGEVA-CONICET

Para obtener el rol de Usuario banco de datos de actividades de CyT en CONICET se debe ingresar en la página web (<u>http://www.conicet.gov.ar/</u>). Ingresar al link "Registrarse" como muestra la imagen a continuación:

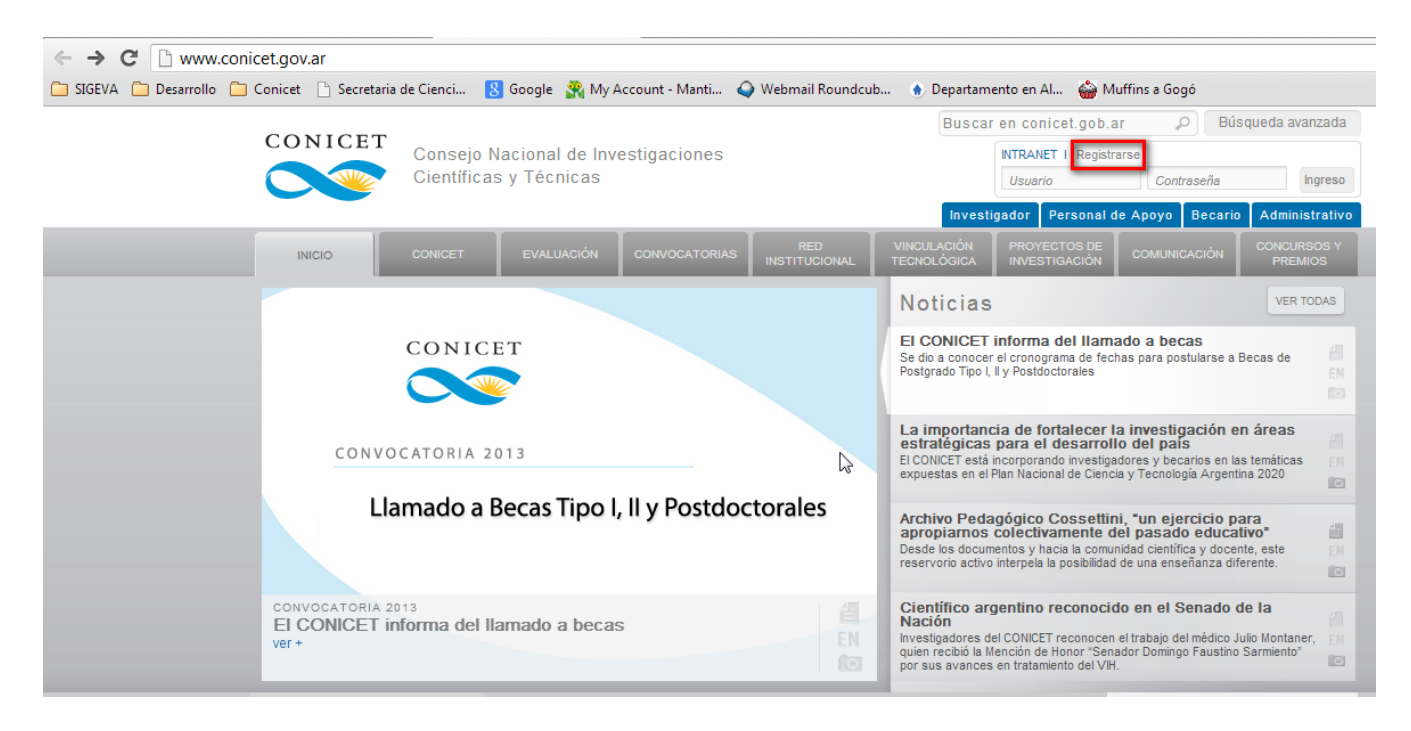

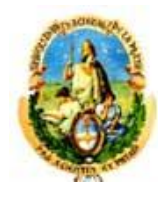

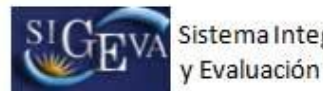

## A continuación se visualizará la siguiente pantalla, al final debe seleccionar nuevamente la opción "Registrarse"

| → C    | 🗋 www.     | conicet.gov | .ar/intranet/index.php |          |                      |                    |
|--------|------------|-------------|------------------------|----------|----------------------|--------------------|
| GEVA 🛅 | Desarrollo | 🗀 Conicet   | 🕒 Secretaria de Cienci | 8 Google | 🎇 My Account - Manti | 🥥 Webmail Roundcub |
| NICET  |            |             |                        |          | Servicio Ir          | ntranet de CONI    |
|        |            |             |                        |          |                      | Volver             |

## SERVICIO INTRANET DE CONICET

La Intranet de CONICET es un instrumento informático para la gestión interna de CONICET orientado a su personal, a sus Unidades Ejecutoras y a los postulantes a becas y a ingreso a CONICET.

Las búsquedas de servicios, actividades, investigadores de CONICET, etc. deben ser canalizadas mediante las facilidades de búsqueda de www.conicet.gov.ar.

La Intranet de CONICET alberga varios sistemas informáticos de gestión del Organismo orientados a los siguientes usuarios:

| Orientado a                           | Funciones principales                                                                                                    | Sistema                        | Requiere<br>Identificación |
|---------------------------------------|----------------------------------------------------------------------------------------------------|--------------------------------|----------------------------|
| Todo el personal de<br>CONICET        | <ul> <li>Ver y modificar los principales datos<br/>personales (mail, domicilio, AFJP, etc.).</li> <li>Ver una imagen de los Recibos de Haberes<br/>de las liquidaciones de los últimos 3 meses.</li> <li>Enviar consultas a la Dirección de Adm. de<br/>Personal e Impuestos.</li> </ul> | Datos de Recursos<br>Humanos   | SI                         |
| Investigadores y Personal<br>de Apoyo | <ul> <li>Registrar los datos de la Declaración<br/>Jurada de Cargos e imprimirla.</li> </ul>                                                                                                    | Datos de Recursos<br>Humanos   | NO                         |
|                                       | Registrar la presentación de Informes de<br>Carrera del Investigador y del Técnico.                                                                                                    | Evaluación                     | NO                         |
| Postulantes a Becas y a<br>Carrera    | <ul> <li>Registrar la presentación a Becas y a<br/>Ingreso a Carrera.</li> </ul>                                                                                                    | Evaluación                     | NO                         |
| Personal de Sede Central.             | • Ver las fichadas de entrada y salida.                                                                                                    | Datos de Recursos<br>Humanos   | SI                         |
| Unidades Ejecutoras                   | <ul> <li>Registrar las Certificaciones de Servicio del<br/>personal e imprimir la correspondiente<br/>Declaración Jurada.</li> </ul>                                                                                                    | Certificaciones de<br>Servicio | SI                         |
|                                       | <ul> <li>Registrar los ingresos y egresos ocurridos y<br/>elaborar los Libros Banco, Informes<br/>Trimestrales y Rendiciones.</li> </ul>                                                                                                    | Administración de<br>Subsidios | SI                         |

Para acceder a cualquiera de estos servicios informáticos es necesario previamente estar registrado en la Intranet de CONICET

Aquellos servicios cuya columna " **Identificación** " dice SI, requieren además completar un formulario de "Identificación de Usuario Intranet de CONICET", su firma y la correspondiente verificación de la misma, a fin de resguardar la debida confidencialidad y confiabilidad de los datos.

Luego se podrá acceder en cualquier momento y desde cualquier lugar con el Nombre de Usuario y la Contraseña, utilizando un navegador de Internet.

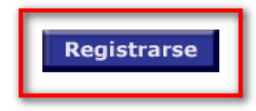

Más información

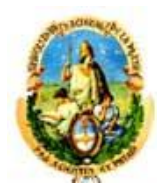

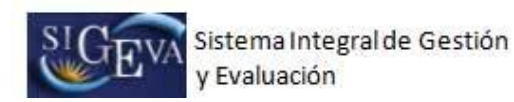

Luego debe completar los datos en la siguiente pantalla y seleccionar "Registrar":

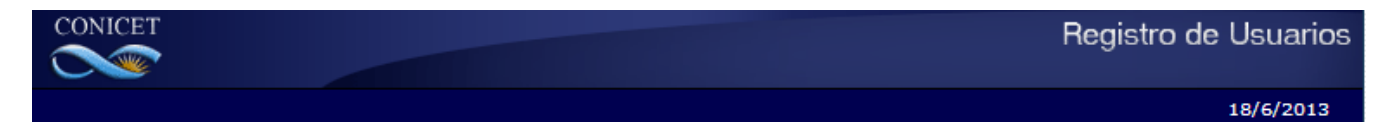

| Nombre/s:                                                                                                    |                        | Máximo 30 caracteres                                                                                                    |  |  |  |
|----------------------------------------------------------------------------------------------------|------------------------|----------------------------------------------------------------------------------------------------|--|--|--|
| Apellido/s:                                                                                                    |                        | Máximo 30 caracteres (debe ingresar el apellido igual al registrado en su DNI)                                                                                                    |  |  |  |
| Sexo:                                                                                                    | 🔘 Femenino 🔘 Masculino |                                                                                                    |  |  |  |
| Fecha de<br>nacimiento:                                                                                             |                        | Formato dd/mm/saaa                                                                                                    |  |  |  |
| Nacionalidad:                                                                                                    | argentina 💌            |                                                                                                    |  |  |  |
| Tipo de<br>documento:                                                                                               | CUIL/CUIT O Pasaporte  | Pasaporte sólo para extranjeros que no tengan CUIL/CUIT                                                                                                    |  |  |  |
| Número de<br>CUIL/CUIT o de<br>Pasaporte:                                                                           |                        | En caso de CUIL/CUIT separe los 3 componentes con guiones (ejemplo: 20-<br>12345678-0). Si no conoce su número de CUIL acceda a la página de ANSES<br>www.anses.gov.ar para obtenerlo. |  |  |  |
| País de<br>emisión:                                                                                                 | seleccionar            | Sólo debe cargar País de emisión si seleccionó pasaporte como tipo de<br>documento                                                                                                    |  |  |  |
| Nombre de<br>Usuario:                                                                                               |                        | A elección, máximo 20 caracteres                                                                                                    |  |  |  |
| Correo<br>electrónico:                                                                                              |                        | El sistema le enviará una contraseña a esta dirección.                                                                                                    |  |  |  |
| Repita correo<br>electrónico:                                                                                       |                        |                                                                                                    |  |  |  |
| Teléfono de<br>contacto:                                                                                            |                        |                                                                                                    |  |  |  |
| Pregunta<br>secreta:                                                                                                |                        | Si olvida su contraseña, le haremos esta pregunta para comprobar su identidad.                                                                                                    |  |  |  |
| Respuesta<br>secreta:                                                                                               |                        |                                                                                                    |  |  |  |
| Repita<br>respuesta<br>secreta:                                                                                     |                        |                                                                                                    |  |  |  |
| ć Es usted actualmente investigador, personal de apoyo, becario, administrativo o contratado de CONICET ? 💿 Si 💿 No |                        |                                                                                                    |  |  |  |
| Código de seguridad                                                                                                 |                        |                                                                                                    |  |  |  |
| Código de seguridad:                                                                                                |                        |                                                                                                    |  |  |  |
| Registrar Limpiar                                                                                                   |                        |                                                                                                    |  |  |  |

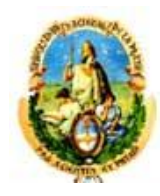

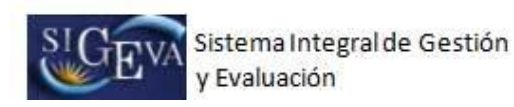

Una vez finalizado el proceso de registración, cuando tenga su usuario y clave definitiva, por única vez debe ingresar en: <u>https://si.conicet.gov.ar/auth/altabancodatos.jsp</u> y completar el usuario y contraseña.

| C Attps://si.conicet.gov.ar/auth/indexeva.jsp?altabancodatos                                       |                                                     |  |  |  |  |  |
|----------------------------------------------------------------------------------------------------|-----------------------------------------------------|--|--|--|--|--|
| 🗀 SIGEVA 🦳 Desarrollo 📋 Conicet 🕒 Secretaria de Cienci                                             | 🚦 Google  ෯ My Account - Manti 🥥 Webmail Roundcub 💧 |  |  |  |  |  |
| CONICET                                                                                            | Servicio de Intranet de CONICET                     |  |  |  |  |  |
|                                                                                                    | 18/6/2013 12:5                                      |  |  |  |  |  |
| Para ingresar a Convocatorias Conicet                                                              |                                                     |  |  |  |  |  |
| Ingrese su Nombre de Usuario de la Intranet de CONICET y su Contraseña, y luego clickee "Asignar". |                                                     |  |  |  |  |  |
| Nombre de Usuario:                                                                                 |                                                     |  |  |  |  |  |
| Contraseñ                                                                                          | eña:                                                |  |  |  |  |  |
| Asignar                                                                                            |                                                     |  |  |  |  |  |

En este momento hay 839 usuarios conectados.